# HimawariCast: ソフトウェア設定方法

平成 28 年 5 月 19 日版

気象庁が提供するソフトウェアを利用することにより、HimawariCast で受信した衛星画像(HRIT ファイル)を SATAID 形式に変換し、SATAID ソフトウェアで他の SATAID 形式のデータとともに表示することができるようになります。ソフトウェアは 8GB 以上のメモリを搭載した Windows 上で動作します。この文書では、このソフトウェアを利用するための各種設定方法を紹介します。

### 1. KenCast Fazzt Professional Client

#### 1.1. インストールの準備

1.1.1. Windows Update の実行

Windows Update を実行して OS を最新の状態にします。

#### 1.1.2. データペースソフトウェアのインストール

Microsoft SQL Server 2005 Express Edition SP 4 をインストールしてください。

(注) インストールフォルダは、変更しないでください。

#### 1.1.3. 7-Zip のインストール

下記ウェブサイトから 7-Zip を入手してください。(64 ビットOS の場合は、64 ビット版を入手してください。)

http://www.7-zip.org/download.html

ウィザードに沿ってインストールしてください。

(注) インストールフォルダは、変更しないでください。

#### 1.1.4. HimawariCast ソフトウェアのインストール

下記ウェブサイトから気象庁が提供する HimawariCast ソフトウェアを入手してください。 http://www.data.jma.go.jp/mscweb/ja/himawari89/himawari\_cast/transition.html

入手した Himawari Cast\_software. zip を解凍してください。以下の2つのフォルダが現れます。

KenCast

SATAI D

このうち、SATAIDフォルダを、Cドライブ直下に移動して、C: ¥SATAID に配置してください。

#### 1.1.5. フォルダの作成

以下のフォルダを作成してください。

C: ¥HRI T

C: ¥HRI T\_i n

C: ¥HRI T\_tmp

C: ¥LRI T

C: ¥MANAM

C: ¥SATAID\_I mage

C: ¥SATAI D\_Obs

C: ¥Temp

1.2. KenCast Fazzt Professional Client のインストール

#### 1.2.1. Fazzt Client のインストール

Fazzt Client CD から、Windows 版 Fazzt Client をインストールします。Fazzt¥Wi ndows フォルダ にある FazztClient. exe を実行します。

Fazzt Client は、64 ビット OS の場合は、

C: ¥Program Files (x86) ¥KenCast¥

に、32 ビット OS の場合は、

C: ¥Program Files¥KenCast¥

にインストールされます。以降は、64ビットOSの場合を記しますので、32ビットOSの場合はFazzt Clientのインストール先を適宜読み替えてください。

#### 1.2.2. Fazzt スクリプトのインストール

Fazzt スクリプトを格納するため、Fazzt Client のインストール先に以下のフォルダを作成します。 C: ¥Program Files (x86) ¥KenCast¥Fazzt¥Scripts¥HimawariCast 1.1.4. で解凍して現れた KenCast フォルダに含まれる以下の Fazzt スクリプトを、上記フォルダ に格納します。

Del eteFilesOl derThanN.fzt Match10.fzt CombineAnyway.fzt ConcAndConvert.fzt UnzipIncomingFiles.fzt

その後、1.1.4. で解凍して現れた KenCast フォルダは削除して構いません。

#### 1.3. KenCast Fazzt Professional Client の設定

Fazzt Client の設定は、ウェブブラウザで行います。標準の URL は、以下のとおりです。 http://127.0.0.1:4039/

#### 1.3.1. チャンネルの作成

データ受信をするためのチャンネルを作成します。

左側メニューの[Configuration] [Channels]を選択し、Channels 設定画面を表示します。

| enCast Fazzt Adı                    | ministration (KYOSHIE-          | PC)                    | undefined undefined<br>Nati. Natistatistati |
|-------------------------------------|---------------------------------|------------------------|---------------------------------------------|
| Configuration                       | Channels                        |                        |                                             |
| teceive Settings<br>torage Settings | Channels   Channel Del          | faults                 |                                             |
| license                             | (And) [Datata ] [ Datrach ] [Ma | 6                      |                                             |
| ogging<br>cripting                  | The Levels Concert (18          | P.                     |                                             |
| lackhaul                            | Receive Channels                |                        |                                             |
| darms<br>Veb Sites                  | Channel A                       | Type                   |                                             |
| mport/Export                        | 🖂 🔘 🖽 <u>1. Main</u>            | IP Receive (Multicast) | Delete Reload Disable                       |
| ools<br>Schedule<br>Applications    | Add Delete Refrech He           | 9                      |                                             |

[Add]ボタンを押します。

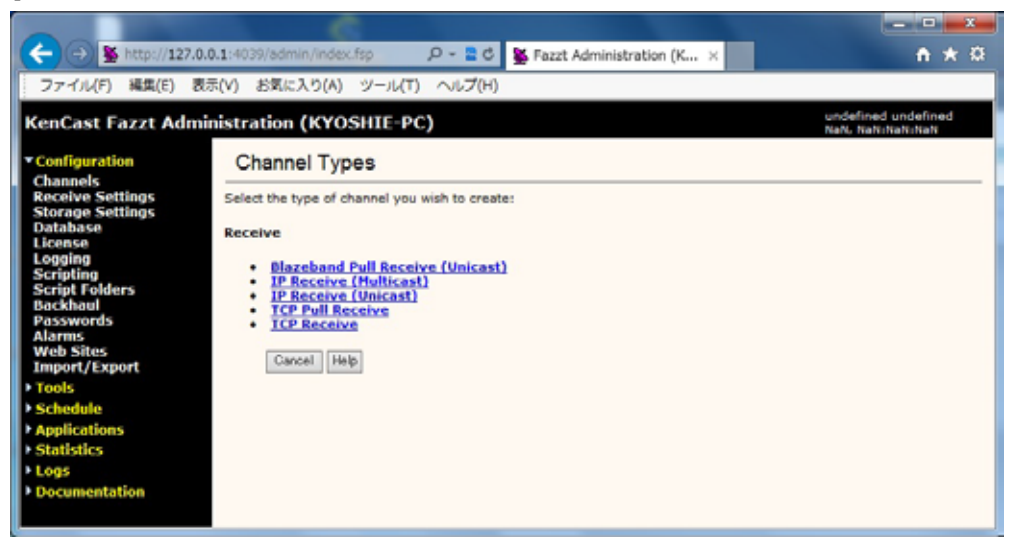

Receive 項目から[IP Receive (Multicast)]を選択します。

|                                                                                                    |                                                                                                    |                                                                                                    | - • <b>- ×</b> -                          |
|----------------------------------------------------------------------------------------------------|----------------------------------------------------------------------------------------------------|----------------------------------------------------------------------------------------------------|-------------------------------------------|
| (<) § http://127.0.0                                                                                                    | 0.1:4039/admin/index.fs                                                                                                    | p P - 🖹 C 👺 Fazzt Administration (K 🛛                                                                                   | <b>↑</b> ★ ℜ                              |
| ファイル(F) 編集(E) 表示                                                                                                    | 示(V) お気に入り(A) ジ                                                                                                    | /−ル(T) ヘルプ(H)                                                                                                    |                                           |
| KenCast Fazzt Admir                                                                                                    | nistration (KYOSI                                                                                                    | IIE-PC)                                                                                                    | undefined undefined .<br>NaN, NaNsNaNsNaN |
| <ul> <li>Configuration</li> <li>Channels</li> </ul>                                                                                                    | Add IP Receiv                                                                                                    | /e (Multicast) Channel                                                                                                  |                                           |
| Channels<br>Storage Settings<br>Storage Settings<br>Database<br>Logging<br>Scripting<br>Script Folders<br>Backhaul<br>Passwords<br>Alarms<br>Web Sites<br>Import/Export<br>> Tools<br>> Schedule<br>> Applications<br>> Logs<br>> Documentation | Channel Number:<br>Description:<br>IP Address:<br>IP Family:<br>Port:<br>Buffer Size:<br>Interface:<br>Optional Parameters:<br>Save Peset Cancel | 2<br>Default V<br>0 (0 defaults to 262144 bytes)<br>(default) V<br>map e.g. ["param1"=>1, "param2"=>"test"]<br>]<br>Heb |                                           |

Add IP Receive (Multicast) Channel 設定画面にて必要項目を設定します。

| Description: | (チャンネルの名前を入力します。 例:HimawariCast)  |
|--------------|-----------------------------------|
| IP Address:  | (マルチキャスト IP アドレスを入力します。           |
|              | HimawariCast では 239. 0. 0. 1 です。) |
| IP Family:   | (IPv4 を選択します。)                    |
| Port:        | (マルチキャストポート番号を入力します。              |
|              | HimawariCast では 8001 です。)         |
| Buffer Size: | 6291456                           |
| Interface:   | (使用するネットワークインターフェースを選択します。)       |

最後に[Save]ボタンを押します。

#### 1.3.2. 受信設定

左側メニューの[Configuration] [Receive Settings]を選択し、Settings 設定画面を表示します。

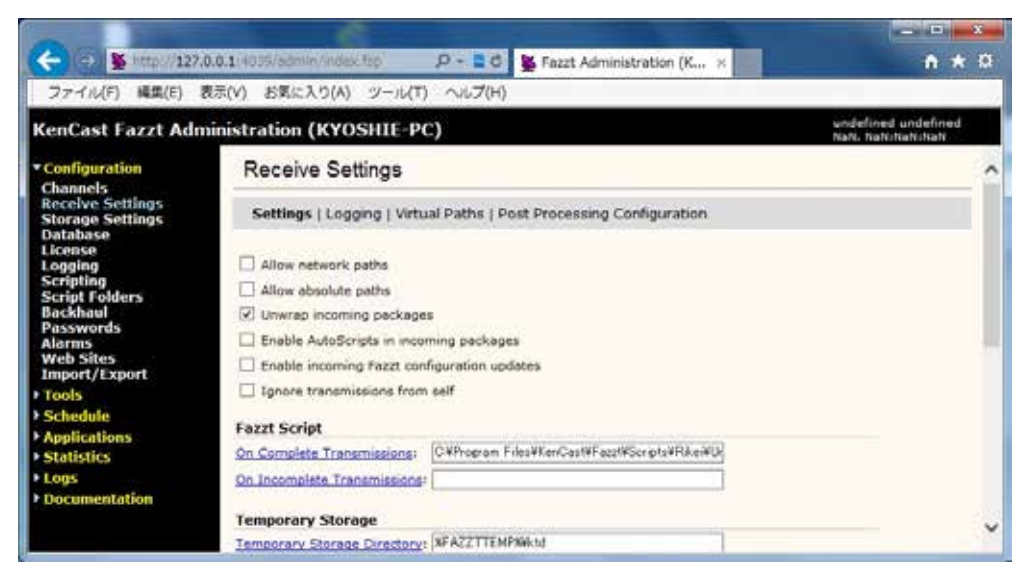

以下の項目のチェックを外します。

Allow network paths Allow absolute paths

[On Complete Transmissions]をクリックし、以下の Fazzt スクリプトを選択します。

C: ¥Program Files (x86) ¥KenCast¥Fazzt¥Scripts¥HimawariCast¥ UnzipIncomingFiles.fzt

メニューバーから Virtual Paths 設定画面を表示します。

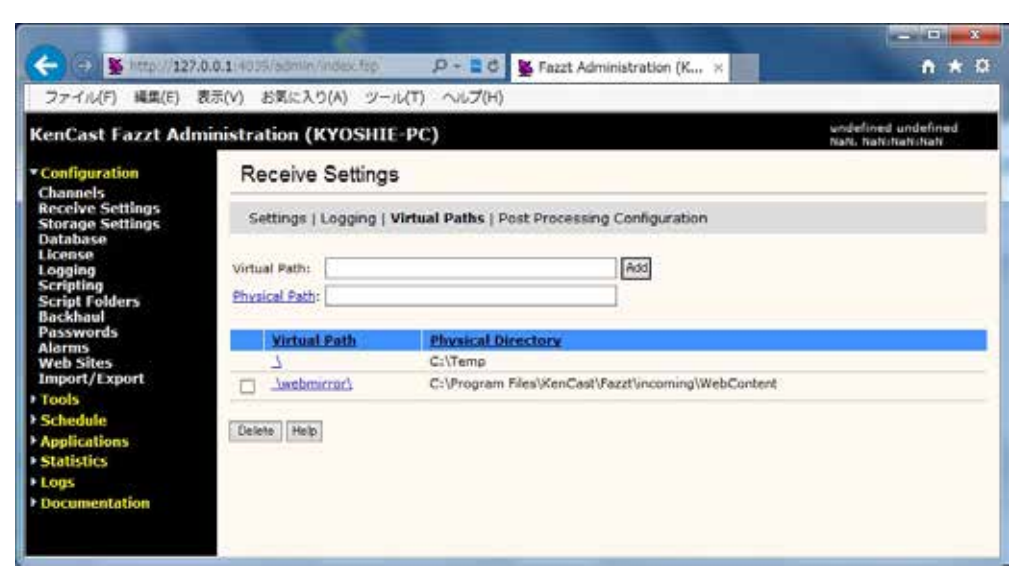

Virtual Path の [\] をクリックし、Edit Virtual Path 画面を表示します。

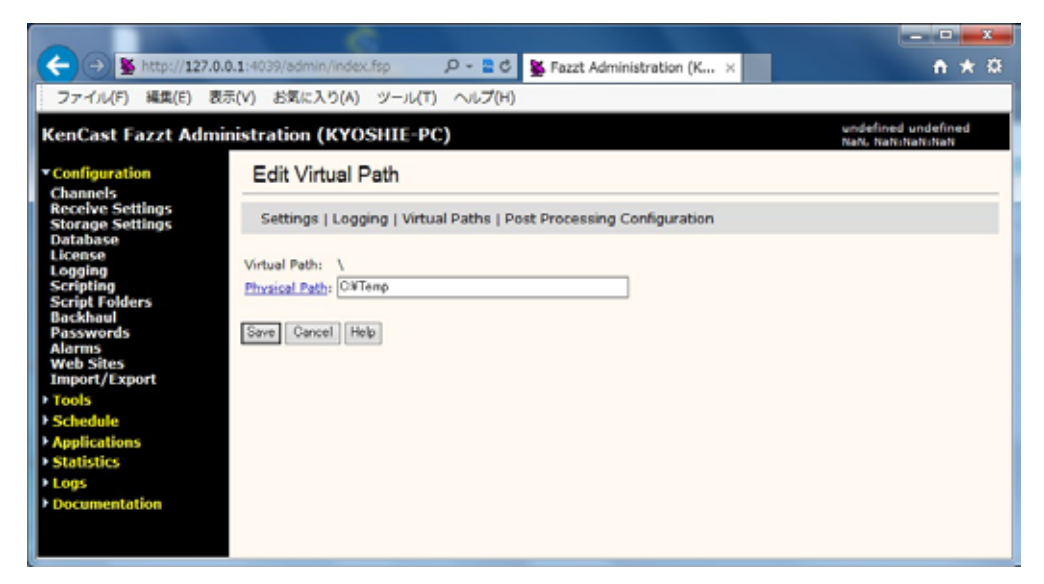

以下の値を設定し、[Save]ボタンを押します。

Physical Path: C: ¥Temp

#### 1.3.3. スクリプトフォルダの作成

スクリプトフォルダを2つ作成します。

左側メニューの[Configuration] [Script Folders]を選択し、Script Folders 設定画面を表示します。

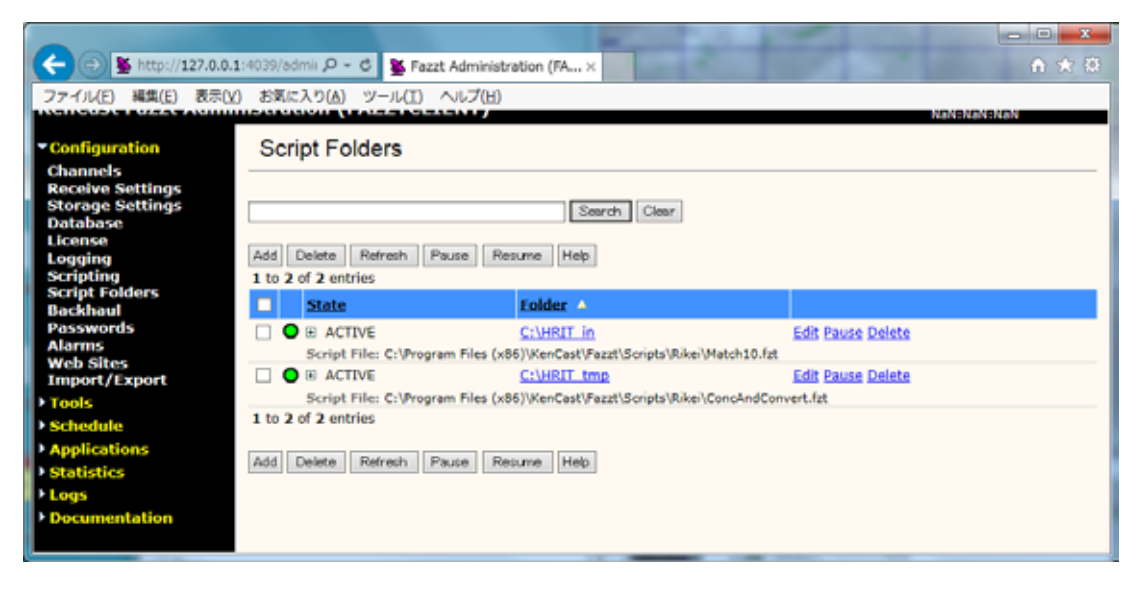

[Add]ボタンを押します。

|                                                                                                    |                                                  |                |                         |     | - • <b>- x</b> -                            |
|----------------------------------------------------------------------------------------------------|--------------------------------------------------|----------------|-------------------------|-----|---------------------------------------------|
|                                                                                                    | 4039/admin/index.fs                              | 9 - Q - g      | Fazzt Administration (K | . × | ± ± ± ± ± ± ± ± ± ± ± ± ± ± ± ± ± ± ±       |
| ファイル(F) 編集(E) 表示(V)                                                                                                    | ) お気に入り(A) :                                     | ν−ル(T) へルプ(H)  |                         |     |                                             |
| KenCast Fazzt Adminis                                                                                                    | tration (KYOS                                    | HIE-PC)        |                         |     | undefined undefined<br>Natur Nationalistics |
| Configuration     Channels     Receive Settings     Database     Logging     Script Folders     Backhaul     Passwords     Alarms     Receive     Receive               | Setup a Script                                   | Blocking Mode  | 55                      |     |                                             |
| Web Sites     Import/Export     E       Import/Export     E       > Tools     M       > Schedule     Applications       > Statistics       > Logs       > Documentation | xxlusions:<br>tove Delay: @t<br>Save Reset Cance | 00.00.000 (h:n | nm:sə.ms)               |     |                                             |

以下の値をそれぞれ設定し、[Save]ボタンを押します。

| Directory:     | C: ¥HRI T_i n                                               |
|----------------|-------------------------------------------------------------|
| Script File:   | C: ¥Program Files (x86)¥KenCast¥Fazzt¥Scripts¥HimawariCast¥ |
|                | Match10. fzt                                                |
| Blocking Mode: | (チェックを入れます。)                                                |

| Directory:     | C: ¥HRIT_tmp                                                |
|----------------|-------------------------------------------------------------|
| Script File:   | C: ¥Program Files (x86)¥KenCast¥Fazzt¥Scripts¥HimawariCast¥ |
|                | ConcAndConvert.fzt                                          |
| Blocking Mode: | (チェックを入れます。)                                                |

#### 1.3.4. タスクの作成

Fazzt スクリプトを起動するタスクを3つ作成します。

左側メニューの[Schedule] [Task]を選択し、Tasks 一覧画面を表示します。 プルダウンメニュ ー[< Select Task Type to Add >]より[Run Script]を選択します。

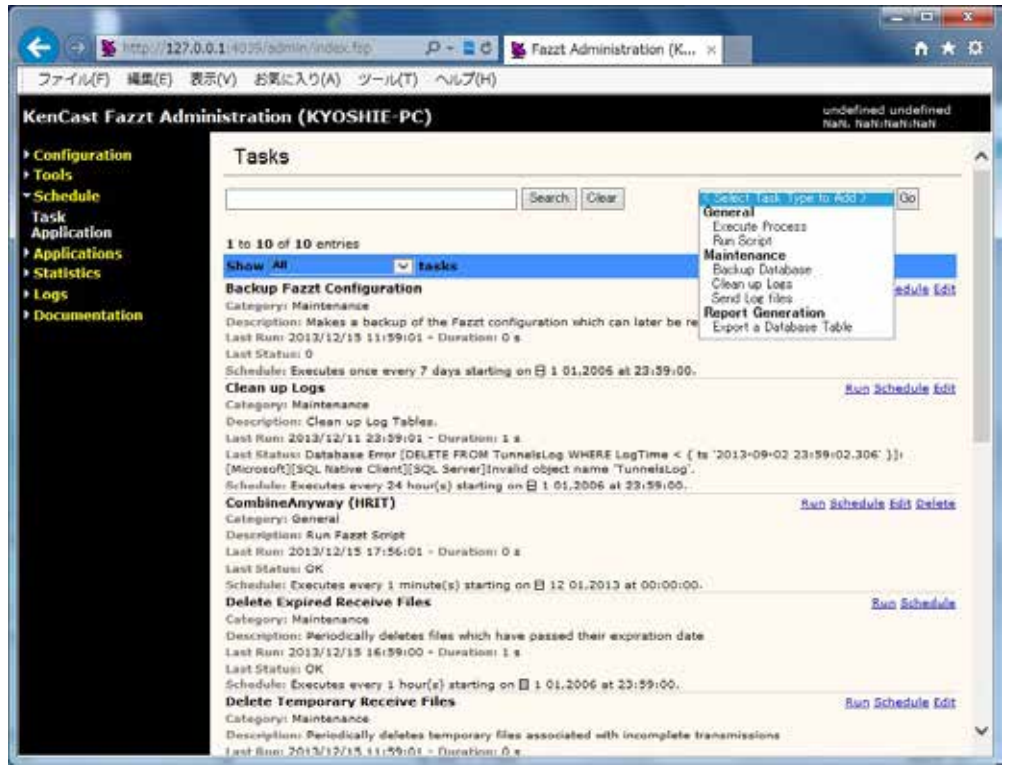

# Add Script Task 設定画面にて必要項目を設定します。

| <ul> <li>マテイル(F) 編集(E) 表示(V) を</li> </ul>                                                                                          | comin /index.top P - ここ Marca Administration (K, ×<br>たんり(A) シール(T) ヘルプ(H)    | n * 0                                      |
|----------------------------------------------------------------------------------------------------|-------------------------------------------------------------------------------|--------------------------------------------|
| KenCast Fazzt Administrat                                                                                                    | on (KYOSHIE-PC)<br>Script Task                                                | undefined undefined<br>NaN, Nationatistich |
| Schedule Name     Task Categ     Application Categ     Applications Desce     Statistics Script     Logs Initial     Documentation | ry: General<br>bon: Run Fazet Sorigh<br>ille:<br>ations<br>Reset: Cancel Hole |                                            |

以下の値をそれぞれ設定し、[Save]ボタンを押します。

| Name:           | Combine Anyway (HRIT)                                        |
|-----------------|--------------------------------------------------------------|
| Category:       | Hi mawari Cast                                               |
| Script File:    | C: ¥Program Files (x86) ¥KenCast¥Fazzt¥Scripts¥HimawariCast¥ |
|                 | Combi neAnyway. fzt                                          |
| Initialization: | <pre>map \$ExpTime = ["Minutes" =&gt; 25];</pre>             |
|                 |                                                              |
|                 | (注) HRIT ファイル受信の待ち時間を、観測開始時間からの時間で設定しま                       |
|                 | す。ひまわり7号の衛星画像が配信される際は40分に、ひまわり8号の衛星                          |
|                 | 画像が配信される際は 25 分に設定することを推奨します。                                |

| Name:           | Delete Files Older Than N                                               |
|-----------------|-------------------------------------------------------------------------|
| Category:       | Hi mawari Cast                                                          |
| Script File:    | C: ¥Program Files (x86)¥KenCast¥Fazzt¥Scripts¥HimawariCast¥             |
|                 | Del eteFilesOl derThanN.fzt                                             |
| Initialization: | <pre>\$FolderName = {"C: \`\YHRIT", "C: \`Y\LRIT", "C: \`YMANAM",</pre> |
|                 | "C: ¥¥SATAID_Image", "C: ¥¥SATAID_0bs"};                                |
|                 | <pre>map \$ExpireTime = ["Days" =&gt; 7];</pre>                         |
|                 |                                                                         |
|                 | (注)受信したファイルを PC に保存する期間を設定します。 ハードディスクの                                 |
|                 | 容量等に応じて、適宜変更してください。                                                     |

| Name:           | Delete Files Older Than N (Temp Folders)                              |
|-----------------|-----------------------------------------------------------------------|
| Category:       | Hi mawari Cast                                                        |
| Script File:    | C: ¥Program Files (x86)¥KenCast¥Fazzt¥Scripts¥HimawariCast¥           |
|                 | Del eteFilesOl derThanN.fzt                                           |
| Initialization: | <pre>\$Fol derName = { "C: ¥¥Temp¥¥HRIT_in", "C: ¥¥Temp¥¥LRIT",</pre> |
|                 | "C: ¥¥Temp¥¥MANAM", "C: ¥¥Temp¥¥SATAID_Image",                        |
|                 | "C: ¥¥Temp¥¥SATAID_Obs", "C: ¥¥HRIT_in¥¥Process",                     |
|                 | "C:¥¥HRIT_tmp¥¥Process"};                                             |
|                 | <pre>map \$ExpireTime = ["Minute" =&gt; 60];</pre>                    |

#### 1.3.5. タスクのスケジュール登録

1.3.4. で作成したタスクをスケジュール登録します。

左側メニューの[Schedule] [Task]を選択し、Tasks 一覧画面を表示します。 青帯状のプルダ ウンメニュー Show [All] tasks にて、 [HimawariCast]を選択します。

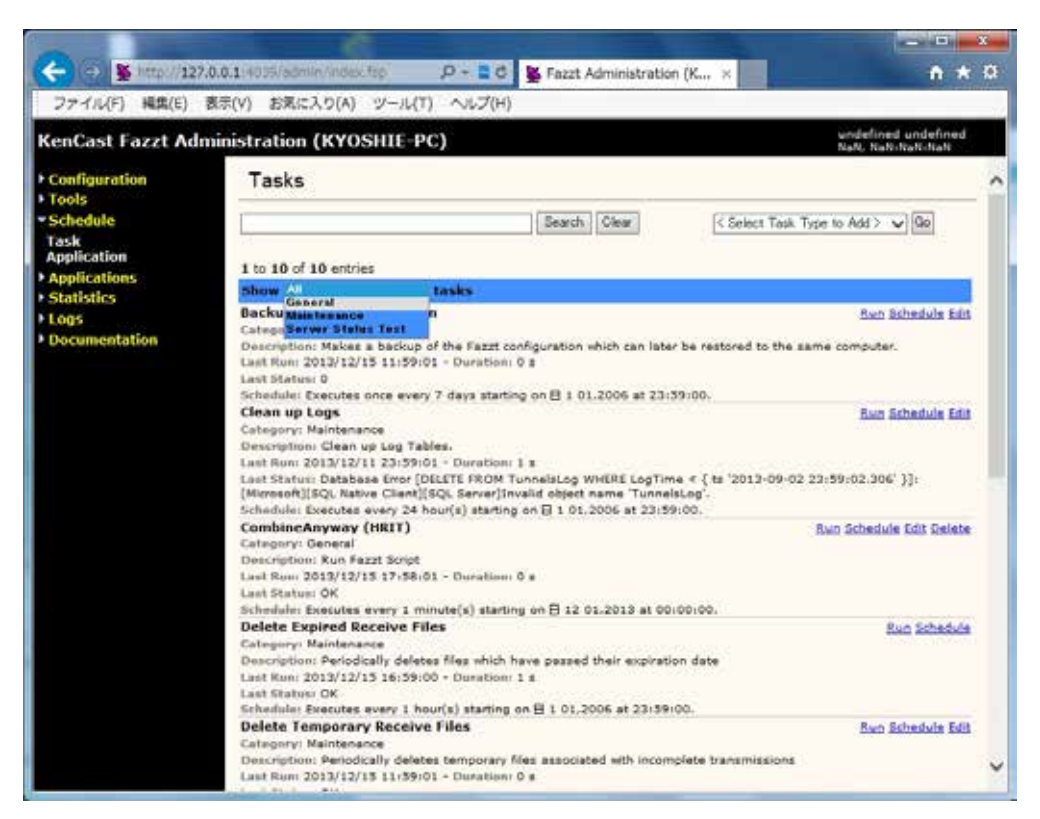

#### 設定対象のタスクの右側にある[Schedule]をクリックします。

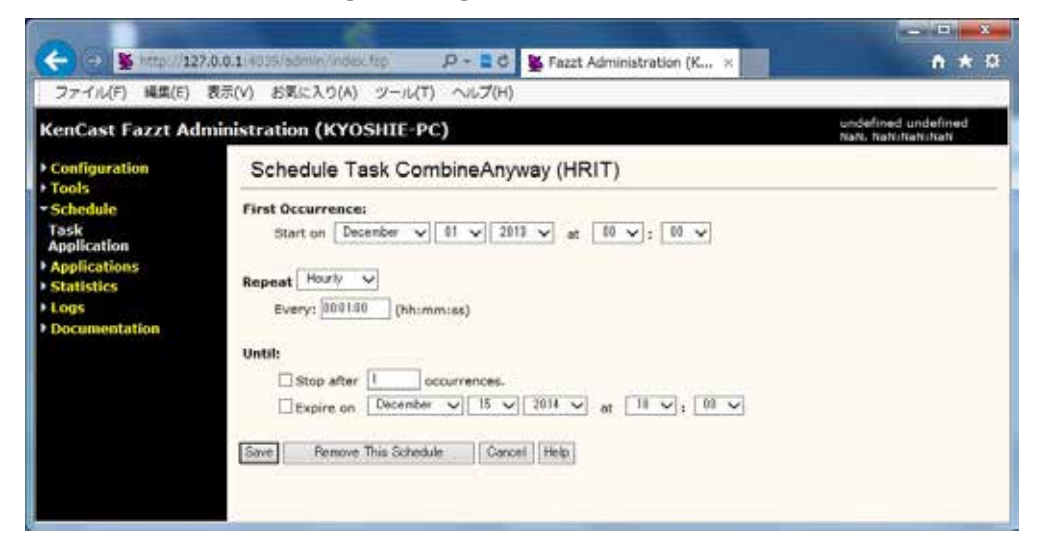

# 以下の値をそれぞれ入力し、[Save]ボタンを押します。

### Combine Anyway (HRIT)

| Repeat: | Hourly          |
|---------|-----------------|
|         | Every: 00:01:00 |

(注)1分間隔で作動します。

#### Delete Files Older Than N

| Repeat: | Hourly          |
|---------|-----------------|
|         | Every: 01:00:00 |
|         |                 |

(注)1時間間隔で作動します。

# Delete Files Older Than N (Temp Folders)

| Repeat: | Hourly          |
|---------|-----------------|
|         | Every: 01:00:00 |

(注)1時間間隔で作動します。

#### 1.4. その他の設定

1.4.1. レジストリ変更によるパッファサイズ変更

#### レジストリを変更しますので、注意して実施してください。

レジストリエディターを起動します。(OSのバージョンにより、起動方法は異なります。) レジストリエディターの以下のフォルダを選択します。

64 ビット OS の場合:

 $\label{eq:HKEY_LOCAL_MACHINE} KenCast \end{tabular} HKEY\_LOCAL\_MACHINE \end{tabular} SOFTWARE \end{tabular} Wow 6432 Node \end{tabular} KenCast \end{tabular} Fazzt \end{tabular} Wow 6432 Node \end{tabular} KenCast \end{tabular} Fazzt \end{tabular} Wow 6432 Node \end{tabular} KenCast \end{tabular} Fazzt \end{tabular} Wow 6432 Node \end{tabular} KenCast \end{tabular} Fazzt \end{tabular} Wow 6432 Node \end{tabular} KenCast \end{tabular} Fazzt \end{tabular} KenCast \end{tabular} KenCast \end{tabular} Ke$ 

Channel Types $\{61c6de20-c78d-11d2-978d-006097295a62\}$ Defaults

32 ビット OS の場合:

#### HKEY\_LOCAL\_MACHI NE¥SOFTWARE¥KenCast¥Fazzt¥

 $\label{eq:2.1} ChannelTypes \ensuremath{{\{61c6de20-c78d-11d2-978d-006097295a62\}}} \ensuremath{{\{20c6de20-c78d-11d2-978d-006097295a62\}}} \ensuremath{{\{20c6de20-c78d-006097295a62\}}} \ensuremath{{\{20c6de20-c78d-00609729}} \ensuremath{{\{20c6de20-c78d-00609729}} \ensuremath{{\{20c6de20-c78d-00609729}} \ensuremath{{\{20c6de20-c78d-00609729}} \ensuremath{{\{20c6de20-c78d-00609728\}} \ensuremath{{\{20c6de20-c78d-00609728\}}} \ensurema$ 

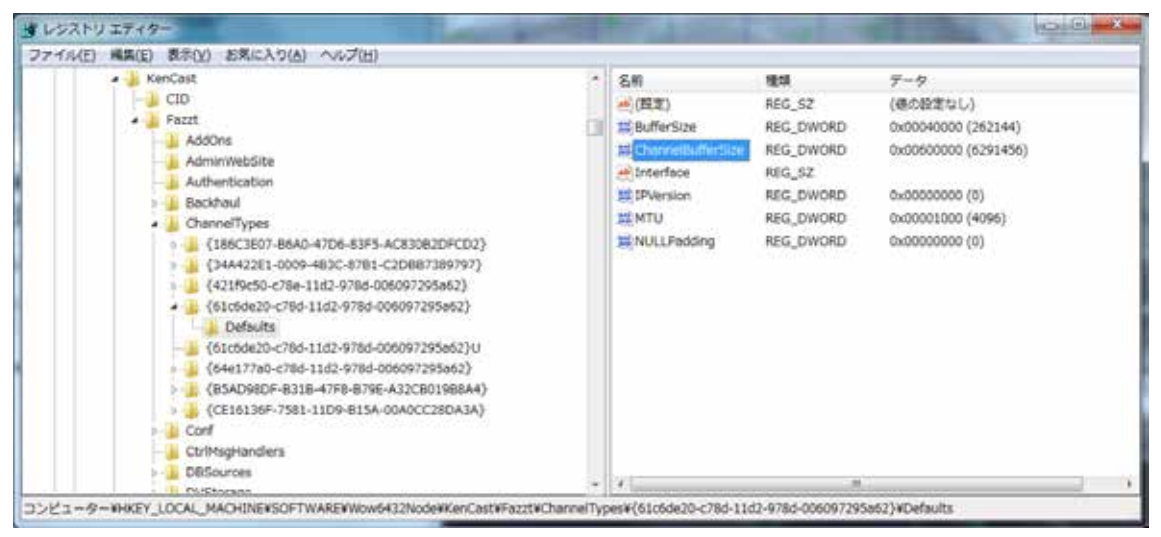

Defaults フォルダの中の Channel BufferSize をダブルクリックし、表記を 10 進数にして、 6291456 を入力します。

# 2. SATAID ソフトウェア

#### 2.1. SATAID ソフトウェアの設定

2.1.1. sataid.iniの設定

C: ¥SATAI D¥satai d. i ni をメモ帳等で開きます。

PCの時計とUTCとの時差を、3行目に記載します。初期状態では、0が設定されています。

' Time-difference between local time (PC built-in clock) and UTC

#### 2.1.2. sataid.vbs の設定

C: ¥SATAI D¥satai d. vbs をメモ帳等で開きます。

OS に応じて、26 行目に以下のとおり実行ファイル名を記載します。

64 ビット OS の場合:

sGMSLP = "GMSLPD¥GMSLPD64. EXE"

32 ビット OS の場合:

sGMSLP = "GMSLPD¥GMSLPD. EXE"

#### 2.1.3. 表示領域の設定

SATAID ソフトウェアで表示する領域として、以下の7領域を用意しています。

| 領域:                | 緯度:       | 経度:                | 設定ファイル:                         |
|--------------------|-----------|--------------------|---------------------------------|
| Full Disk          | 65N – 65S | 80E - 200E (160W)  | hri t2satai d_Ful l Di sk. i ni |
| North Central (NC) | 55N – 15S | 90E – 155E         | hrit2sataid_NorthCentral.ini    |
| Northwest (NW)     | 65N – 5S  | 80E – 145E         | hrit2sataid_Northwest.ini       |
| Northeast (NE)     | 65N – 5S  | 135E – 200E (160W) | hrit2sataid_Northeast.ini       |
| South Central (SC) | 15N – 55S | 107.5E – 172.5E    | hrit2sataid_SouthCentral.ini    |
| Southwest (SW)     | 5N – 65S  | 80E – 145E         | hrit2sataid_Southwest.ini       |
| Southeast (SE)     | 5N – 65S  | 135E – 200E (160W) | hrit2sataid_Southeast.ini       |

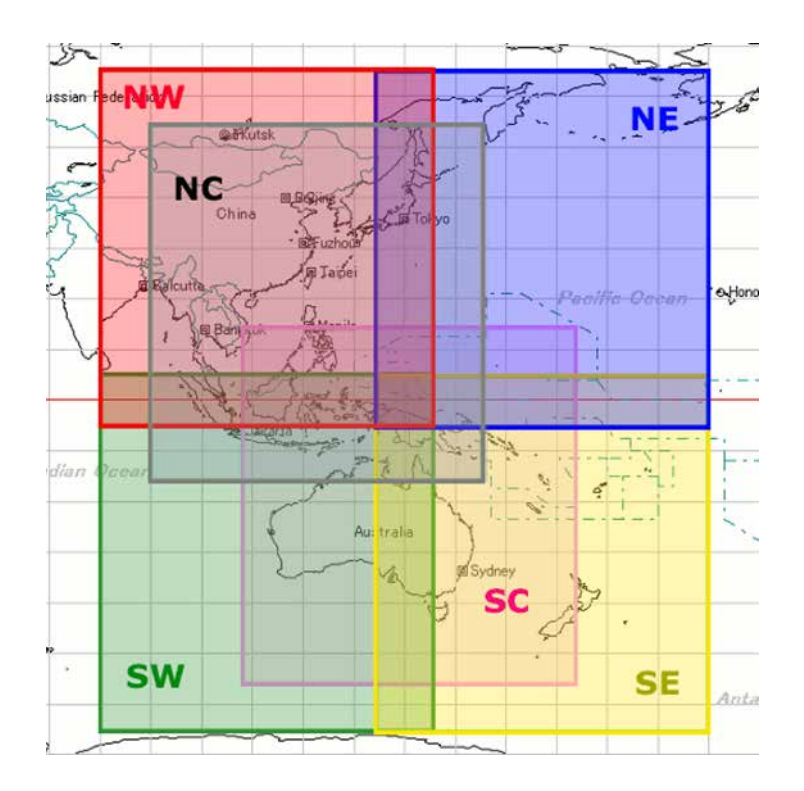

C: ¥SATAID¥Program Files フォルダの設定ファイルのうち、表示する領域の設定ファイルを、 hrit2sataid.ini にリネームします。初期状態では、North Central (NC)が領域として選択され ており、hrit2sataid.ini は hrit2sataid\_NorthCentral.ini と同一の内容になっていま す。

(注) 領域を Full Disk にした場合、表示する領域が広くなるため、SATAID ソフトウェアが消費する メモリ量が多くなります。

#### 2.1.4. SATAID 自動更新ツールの起動

C:\SATAID\Sataid\_Loop.hta をダブルクリックし、SATAID 自動更新ツールを起動します。

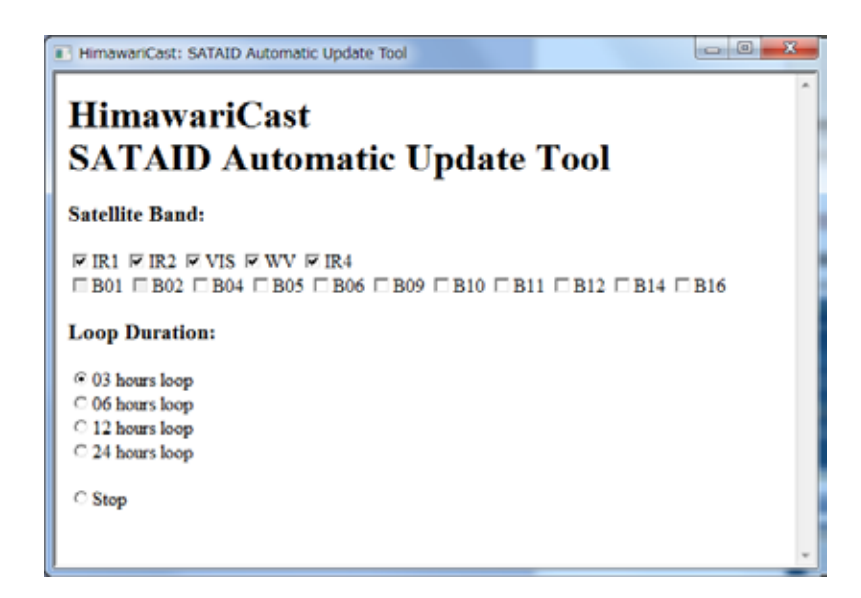

次いで、SATAID ソフトウェアが自動的に起動します。

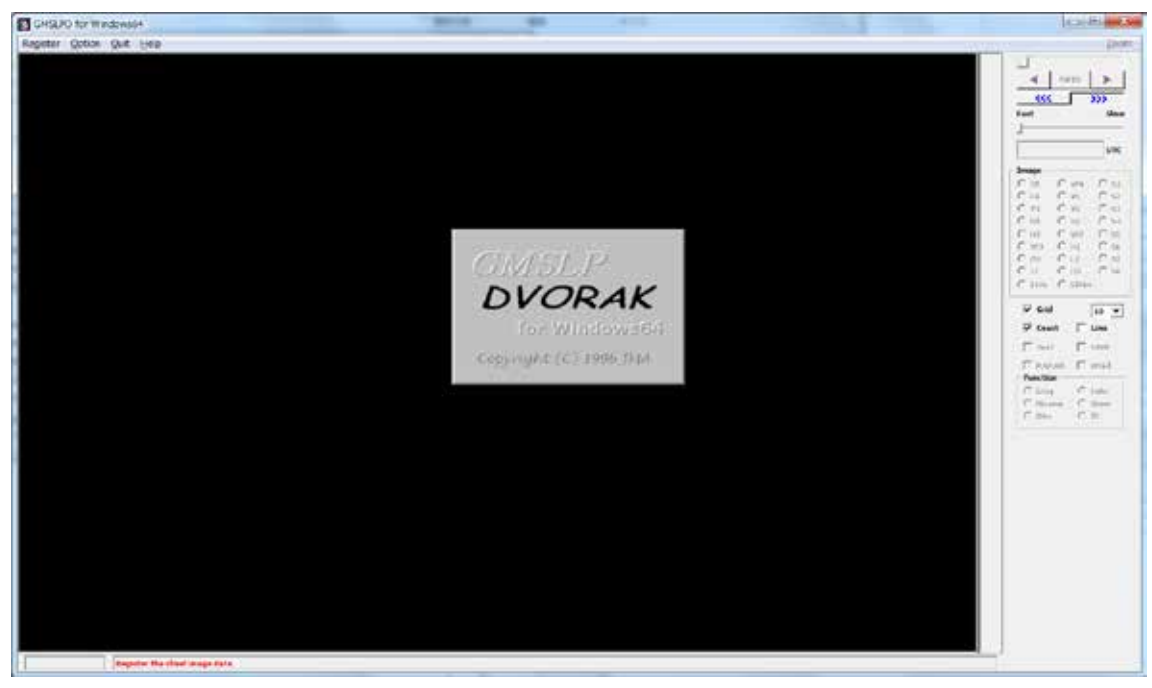

SATAID 自動更新ツールの[Satellite Band]でチェックしたバンドの衛星画像が、[Loop Duration] でチェックした時間分、SATAID ソフトウェアに読み込まれます。

(注) 読み込むバンドの数が多いほど、また、読み込む時間が長いほど、SATAID ソフトウェアが 消費するメモリ量が多くなります。

SATAID ソフトウェアは、5 分ごとに最新の衛星画像を読み込んで、表示を更新します。SATAID 自動更新ツールの[Loop Duration]で[Stop]をチェックすることにより、この自動更新を一時停止す ることができます。 SATAID ソフトウェアには、ひまわりの衛星画像の各バンドに対応するボタンがあります。その対応表は以下のとおりです。

| バンド | ボタンの名称 |
|-----|--------|
| 1   | V1     |
| 2   | V2     |
| 3   | VS     |
| 4   | N1     |
| 5   | N2     |
| 6   | N3     |
| 7   | 14     |
| 8   | WV     |
| 9   | W2     |
| 10  | W3     |
| 11  | MI     |
| 12  | O3     |
| 13  | IR     |
| 14  | L2     |
| 15  | 12     |
| 16  | СО     |